## A hands-on tutorial: Working with Smart Contracts in Ethereum

Was prepared with the assistance of Mohammad H. Tabatabaei from the University of Oslo

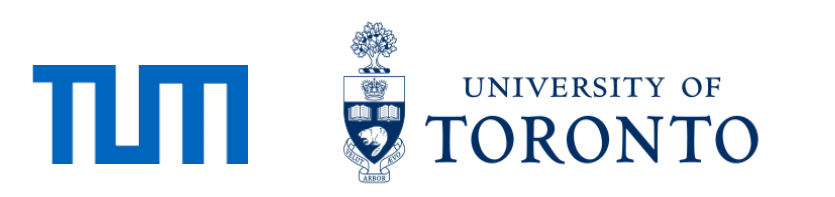

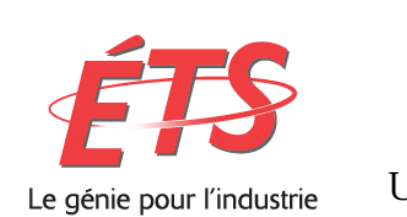

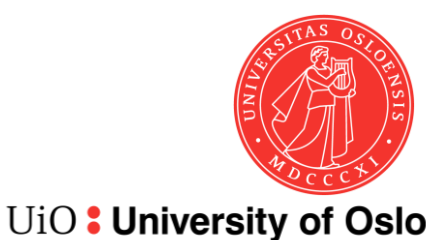

### Different tools provide different functionality

|    | Tools<br>Activities                   | Remix             | Ganache | MyEtherWallet | Geth |
|----|---------------------------------------|-------------------|---------|---------------|------|
| 1  | Configuring the Blockchain            | -                 | -       | -             | +    |
| 2  | Deploying the Blockchain              | Not<br>Persistent | +       | -             | +    |
| 3  | Developing the contract               | +                 | -       | -             | +    |
| 4  | Compiling the contract                | +                 | -       | -             | +    |
| 5  | Creating user account                 | +                 | +       | +             | +    |
| 6  | Deploying the contract                | +                 | -       | +             | +    |
| 7  | Creating the UI for<br>interacting    | +                 | -       | +             | +    |
| 8  | Run the client                        | +                 | -       | +             | +    |
| 9  | Interact with the contract & have fun | +                 | -       | +             | +    |
| 10 | Monitoring the execution              | -                 | +       | -             | +    |

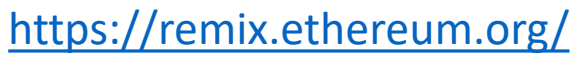

http://truffleframework.com/ganache/

https://github.com/kvhnuke/etherwallet/releases/tag/v3.21.06

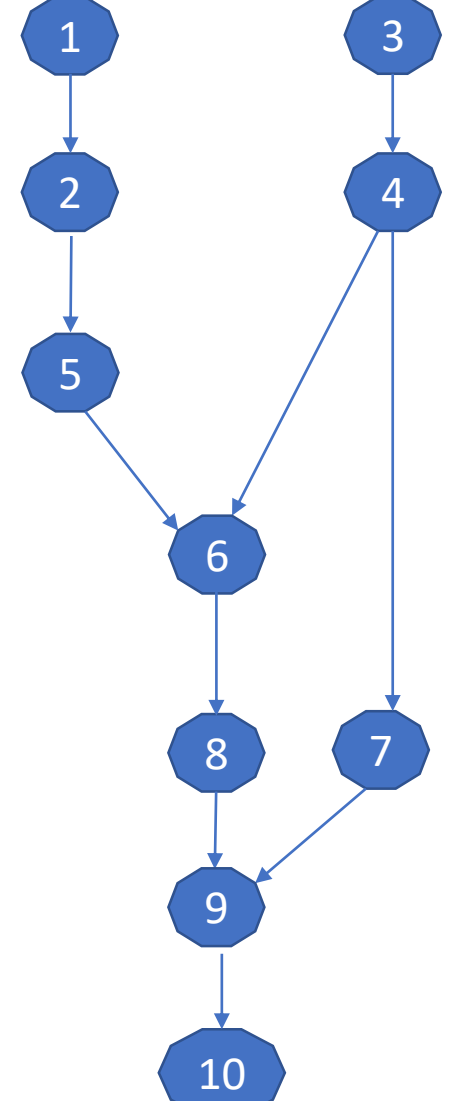

1

### Use which tool for what purpose? (1/2)

- Use Geth for everything?
  - Powerful but command-line only
- What should I use?
  - For developing contracts mostly Remix

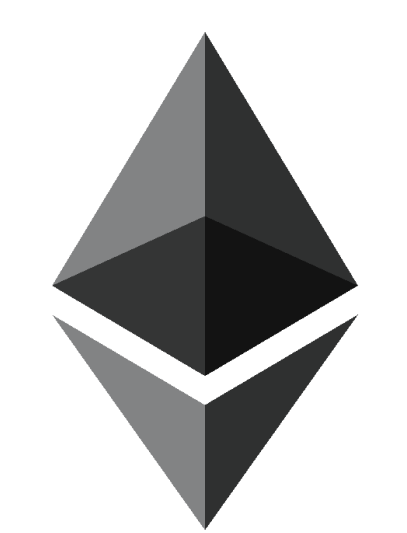

- What cannot Remix do?
  - Configure the blockchain
  - Create real (non-test) user accounts and transfer funds between user accounts
  - Monitor the execution
  - Other advanced operations

### Use which tool for what purpose? (2/2)

- Why use Ganache?
  - To inspect and monitor the execution
  - To visualize certain elements in a better way
- Why use MyEtherWallet?
  - To create a personal wallet (real user account) and transfer funds between user accounts

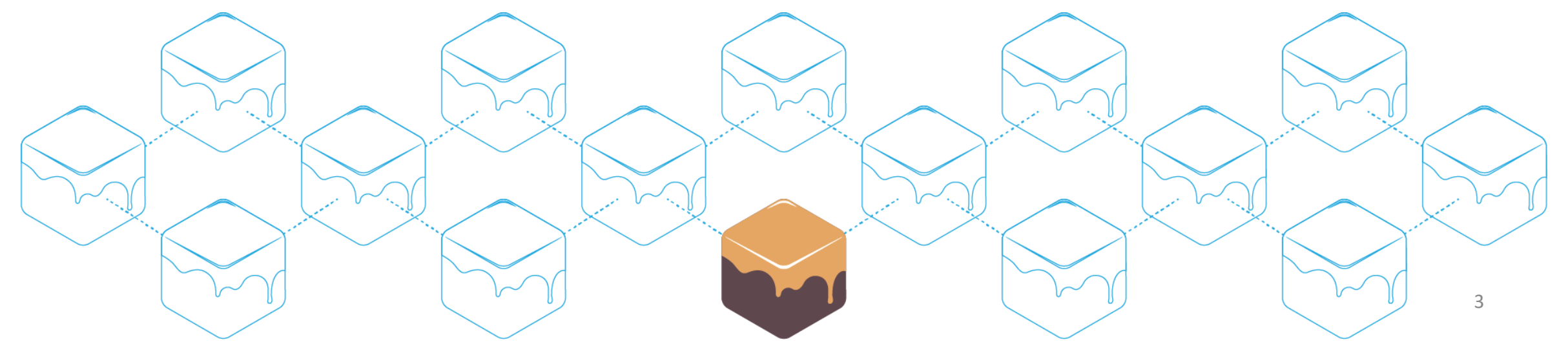

### Smart Contracts

- 1. Developing a simple contract
- 2. Compiling the contract
- 3. Deploying the contract
- 4. Interacting with the contract
- 5. Adding more functions to our code to make it more practical

### Open Remix : remix.ethereum.org

• An open source tool for writing, compiling and testing Solidity contracts

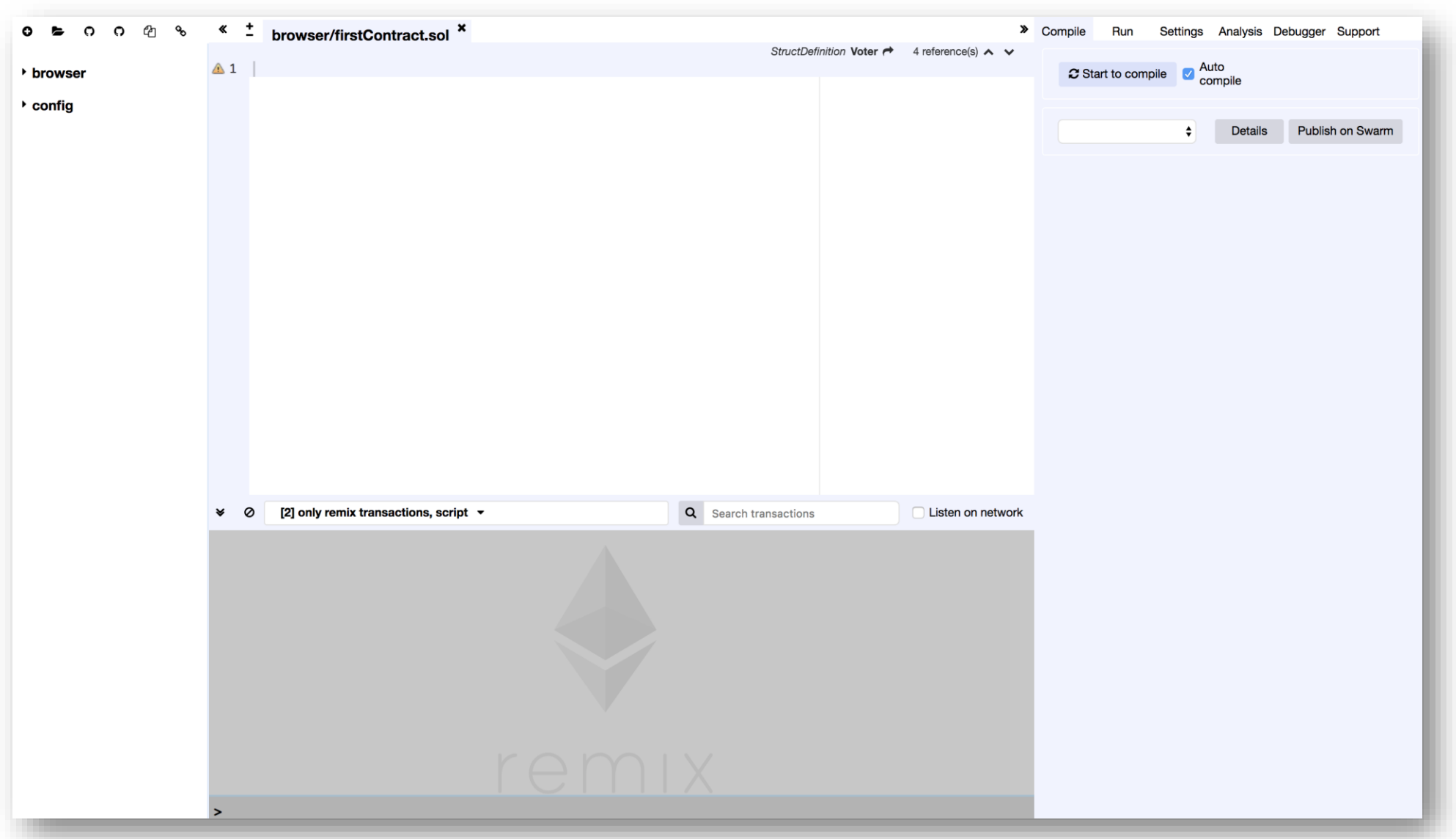

5

### Start Coding

• Setter and Getter: Set and get the information.

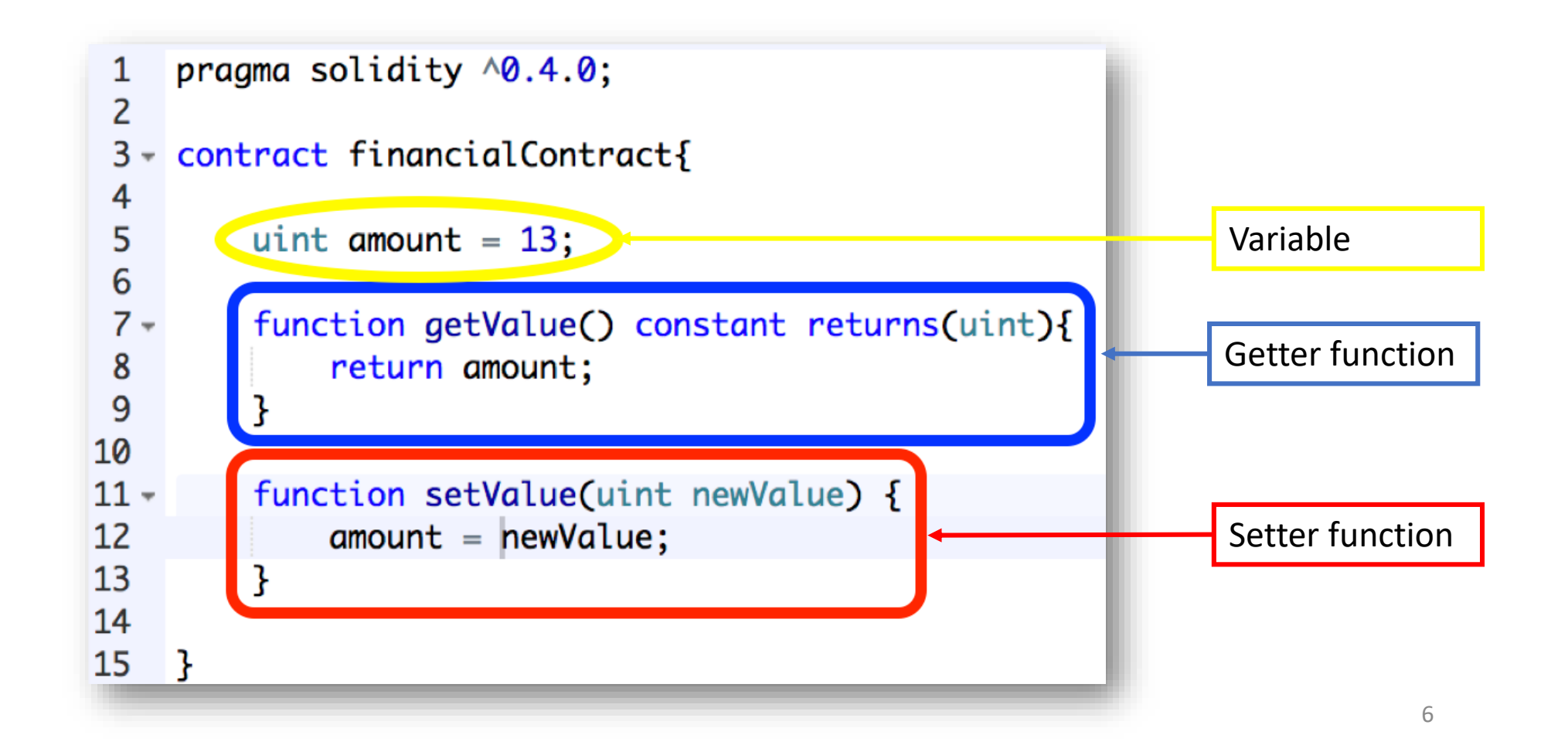

### Compile the Contract

• Compile tab: Start to compile button

| <u>+</u>            | browser/firstContract.sol ×                            |                  |   |                | * | Compile | Run        | Settings  | Analysis      | Debugger | Support    |
|---------------------|--------------------------------------------------------|------------------|---|----------------|---|---------|------------|-----------|---------------|----------|------------|
|                     |                                                        | uint256 newValue | 1 | reference(s) 🔺 | ~ |         |            |           |               |          |            |
| 1<br>2              | pragma solidity ^0.4.0;                                |                  |   |                |   | C Sta   | art to com | pile 🔽 Ai | uto<br>ompile |          |            |
| 3 <del>-</del><br>4 | <pre>contract financialContract{</pre>                 |                  |   |                |   |         |            |           |               |          |            |
| 5                   | uint amount = 13;                                      |                  |   |                |   | finan   | cialCont   | ract 🛊    | Details       | Publis   | h on Swarm |
| 7 -<br>0            | <pre>function getValue() constant returns(uint){</pre> |                  |   |                |   |         |            |           |               |          |            |
| 9<br>10             | }                                                      |                  |   |                |   |         |            |           |               |          |            |
| 11 -                | function setValue(uint newValue) {                     |                  |   |                |   |         |            |           |               |          |            |
| 12                  | amount = newValue;                                     |                  |   |                |   |         |            |           |               |          |            |
| 13<br>14            | }                                                      |                  |   |                |   |         |            |           |               |          |            |
| 15                  | }                                                      |                  |   |                |   |         |            |           |               |          |            |

### Set Environment (1/2)

#### • Run tab: Environment = JavaScript VM

| <u>+</u>            | browser/firstContract.sol ×                                               |              |         |                  | <b>»</b> | Compile   | Run       | Settings       | Analysis D    | Debugger S | upport  |     |
|---------------------|---------------------------------------------------------------------------|--------------|---------|------------------|----------|-----------|-----------|----------------|---------------|------------|---------|-----|
|                     |                                                                           | uint256 new\ | /alue 裙 | 1 reference(s) 🔺 | ~        |           |           |                |               |            |         |     |
| 1<br>2              | pragma solidity ^0.4.0;                                                   |              |         |                  |          | Environn  | nent      | JavaScript     | VM            | ية<br>الإ  | M (-) 🗘 | i   |
| 3 - 0<br>4          | <pre>contract financialContract{</pre>                                    |              |         |                  |          | Account   |           | 0x147c160c     | : (100 ether) | )          | ÷ (     | 5 Œ |
| 5<br>6              | uint amount = 13;                                                         |              |         |                  |          | Gas limit | t         | 3000000        |               |            |         |     |
| 7 <del>-</del><br>8 | <pre>function getValue() constant returns(uint){     return amount;</pre> |              |         |                  |          | Value     |           | 0              |               | wei        | \$      |     |
| 9<br>.0             | }                                                                         |              |         |                  |          |           |           |                |               |            |         | _   |
| 1 -                 | <pre>function setValue(uint newValue) {</pre>                             |              |         |                  |          | financ    | ialCont   | ract           |               |            |         | \$  |
| 2                   | amount = newValue;                                                        |              |         |                  |          |           |           |                |               |            |         |     |
| .3<br>.4            | }                                                                         |              |         |                  |          | De        | ploy      |                |               |            |         |     |
| .5                  | }                                                                         |              |         |                  |          | Load c    | ontract f | from Address   |               | At Add     | dress   |     |
|                     |                                                                           |              |         |                  |          |           |           |                |               |            |         |     |
|                     |                                                                           |              |         |                  |          |           | 0 pen     | nding transact | ions          | ₿ ▶ ₫      |         |     |
|                     |                                                                           |              |         |                  |          |           |           |                |               |            |         |     |

### Set Environment (2/2)

- JavaScript VM: All the transactions will be executed in a sandbox blockchain in the browser. Nothing will be persisted and a page reload will restart a new blockchain from scratch, the old one will not be saved.
- Injected Provider: Remix will connect to an injected web3
  provider. Mist and Metamask are example of providers that inject web3, thus can
  be used with this option.
- Web3 Provider: Remix will connect to a remote node. You will need to provide the URL address to the selected provider: geth, parity or any Ethereum client.
- Gas Limit: The maximum amount of gas that can be set for all the transactions of a contract.
- Value: The amount of value for the next created transaction (wei = 10<sup>-18</sup> of ether).

### Types of Blockchain Deployment

- Private: e.g., Ganache sets a personal Ethereum blockchain for running tests, executing commands, and inspecting the state while controlling how the chain operates.
- Public Test: Like Ropsten, Kovan and Rinkeby which are existing public blockchains used for testing and which do not use real funds.
- Public Real: Like Bitcoin and Ethereum which are used for real and which available for everybody to join.

# Deploy the Contract on the Private Blockchain of Remix

• Run tab: Deploy button

| uint256 newValue ← 1 reference(s) ∧ ∨<br>pragma solidity ^0.4.0;<br>contract financialContract{<br>uint amount = 13;<br>uint amount = 13;<br>uint 256 newValue ← 1 reference(s) ∧ ∨<br>Environment JavaScript VM<br>Account 0x147c160c (99.9999999999999999999999999999999999                                                                                                    |                           |            |
|----------------------------------------------------------------------------------------------------|---------------------------|------------|
| <pre>1 pragma solidity ^0.4.0;<br/>2 2 2 3 - contract financialContract{<br/>4 4 5 uint amount = 13;</pre>                                                                                                    |                           |            |
| Account 0x147c160c (99.9999999999999999999999999999999999                                                                                                    | <b>⊮</b> ∨M (-) <b>\$</b> | ) <b>i</b> |
| 5 $uint amount = 13;$                                                                                                    | 98675 🖨                   | <b>}</b> ⊕ |
| Gas infit 300000                                                                                                    |                           |            |
| <pre>7 function getValue() constant returns(uint){ 8 return amount; 9 } 0</pre>                                                                                                    | wei 🗘                     | ]          |
| financialContract                                                                                                    |                           | \$]        |
| 2 amount = newValue;                                                                                                    |                           |            |
| A     A       5     }   Load contract from Address                                                                                                    | t Address                 |            |
| 0 pending transactions                                                                                                    | ۵                         |            |
|                                                                                                    |                           | ×          |
| ✓ financialContract at 0x0fdbcfb7 (memory)                                                                                                    | ß                         |            |
| setValue uint256 newValue                                                                                                    |                           | ~          |
| Image: Constraint of the second second secon | .1                        |            |

### Interact with the Contract

- Setter = Red Button: Creates transaction
- Getter= Blue Button: Just gives information

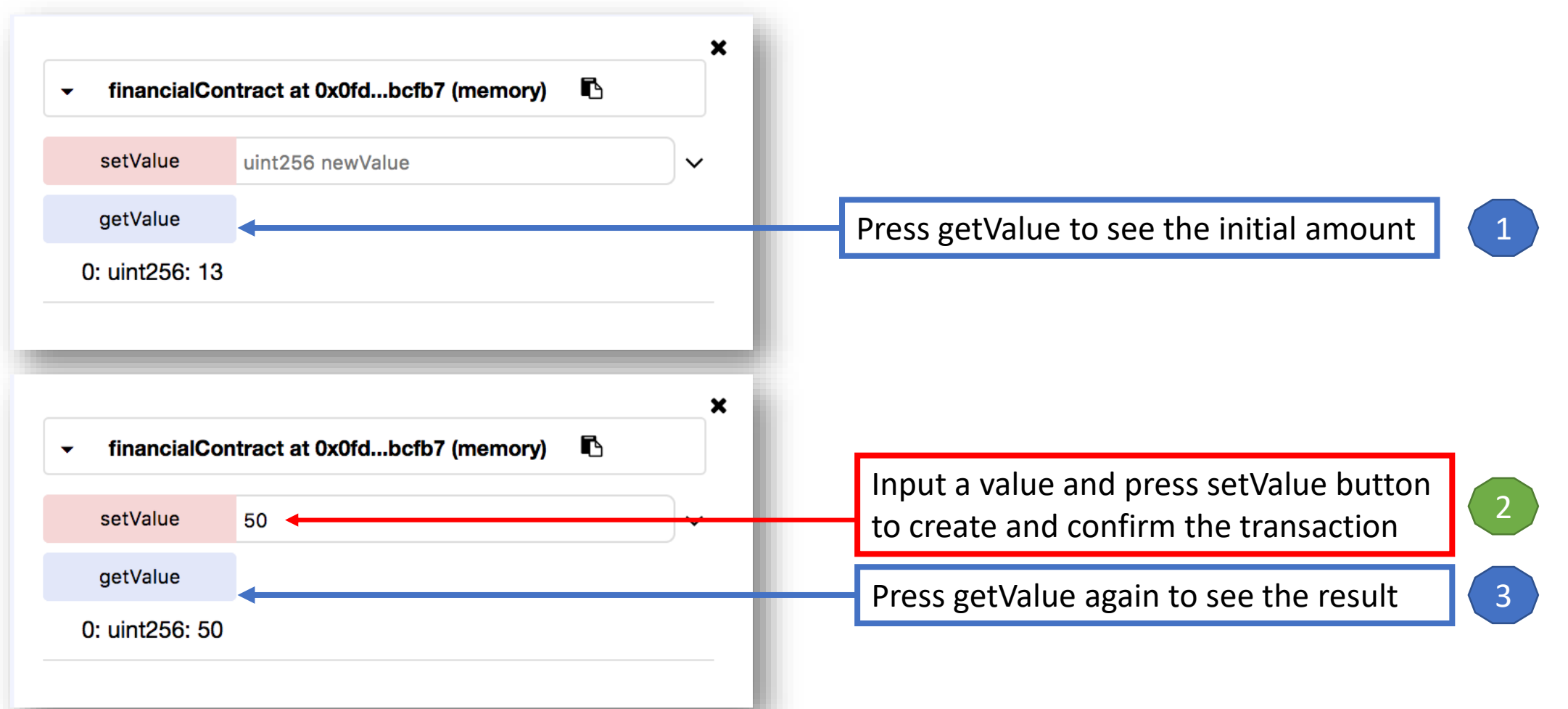

### Additional features

- Saving the address of the contract creator
- Limiting the users' access to functions
- Transfering funds from an account to the contract
- Withdrawing funds from the contract to an account

### Constructor

- A function with the name of the contract
- Will be called at the creation of the instance of the contract

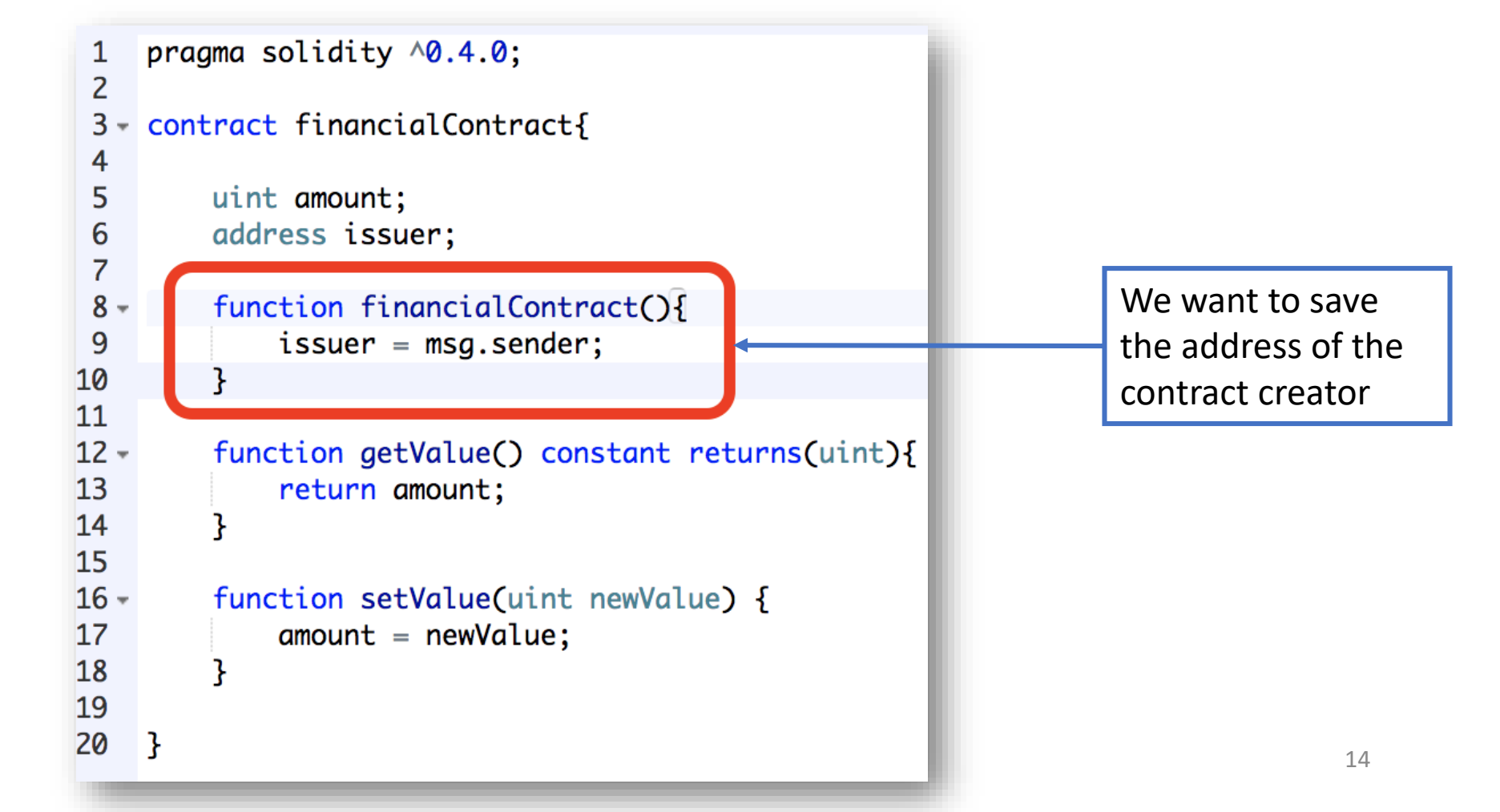

### Modifier

- Conditions you want to test in other functions
- First the modifier will execute, then the invoked function

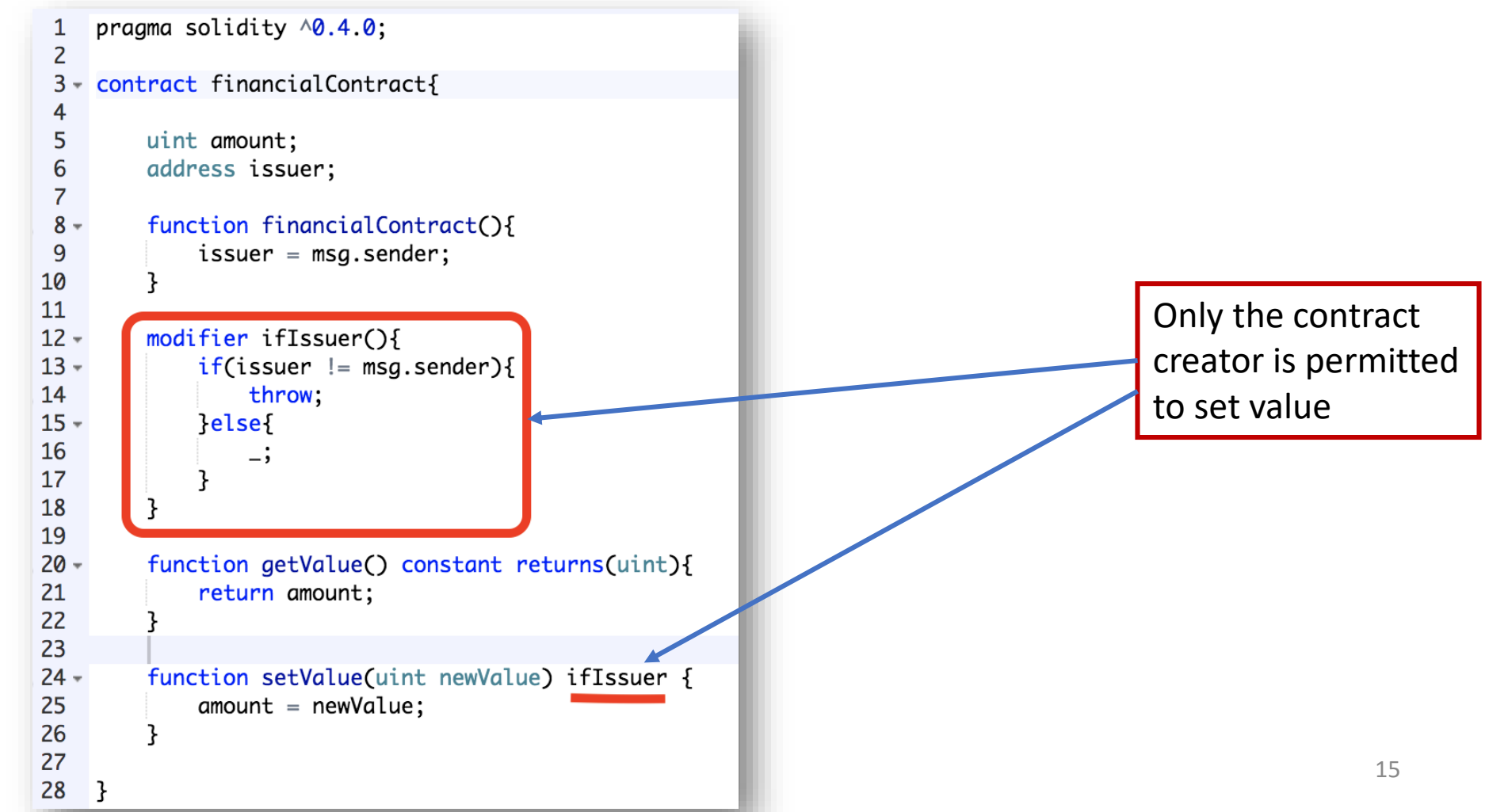

### Receive ether (1/2)

Payable keyword

allows receiving

ether

• Transfer money to the contract

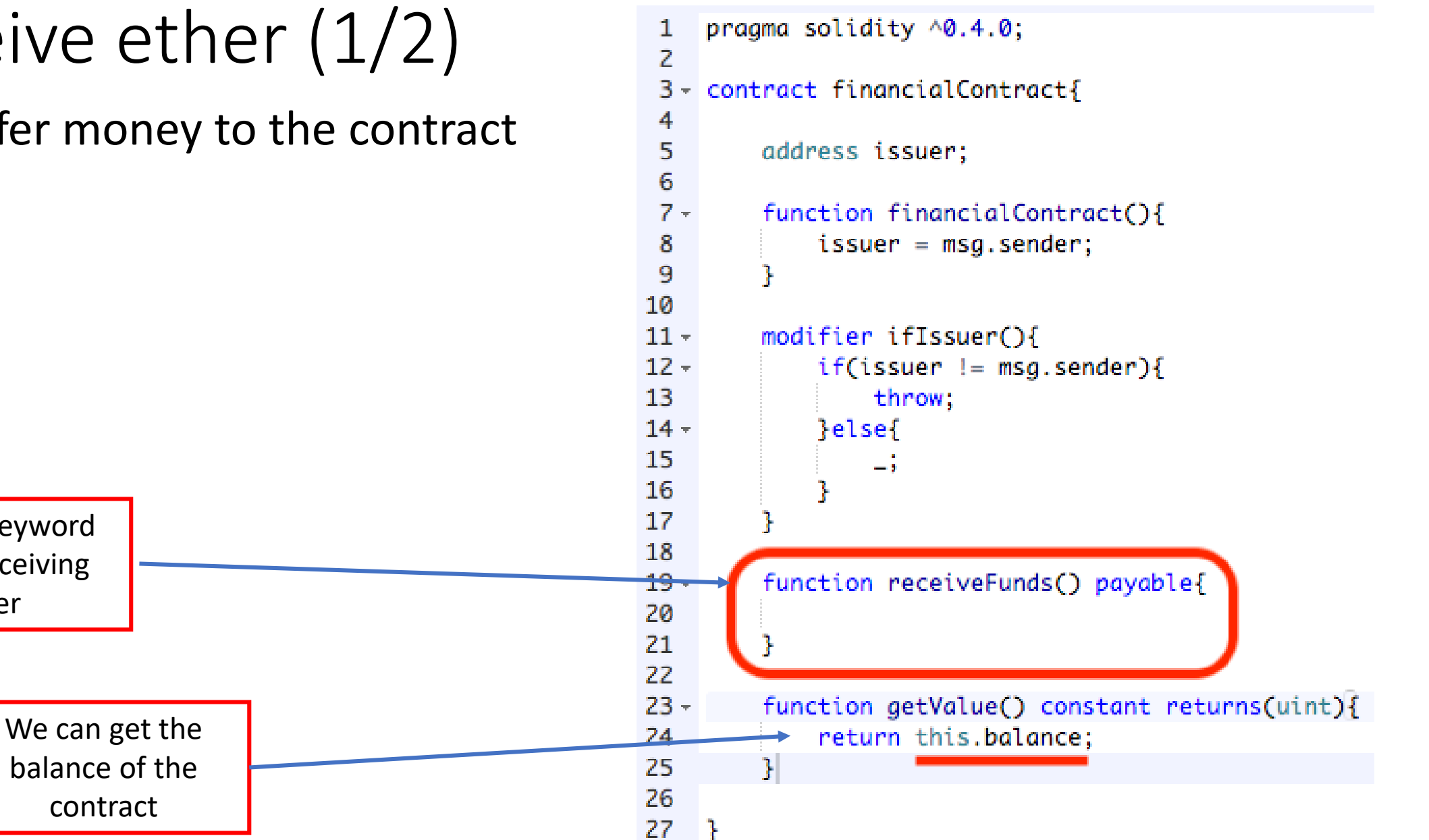

### Receive ether (2/2)

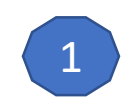

2

Input the value as wei (10<sup>-18</sup> of ether)

Click the receiveFunds button to

transfer the money to the

contract

| Environment   | JavaScript VM (-) 🗘 i                  |
|---------------|----------------------------------------|
| Account       | 0x147c160c (99.9999999999998311£ 🖨 🖽 🕀 |
| Gas limit     | 3000000                                |
| Value         | 100  wei 🗘                             |
|               |                                        |
| financialCont | tract                                  |
| Deploy        |                                        |
| Load contract | from Address At Address                |
| 0 per         | nding transactions                     |
| ✓ financialC  | ontract at 0x1dfbda71 (memory)         |
| receiveFunds  |                                        |
| setValue      | uint256 newValue                       |
| getValue      |                                        |

17

### Withdraw funds

• Transfer ether from the contract to the user account

Transfer some money from the contract to the mentioned account

```
pragma solidity ^0.4.0;
 1
 2
 3 - contract financialContract{
 4
 5
        address issuer;
 6
 7 -
        function financialContract(){
 8
             issuer = msg.sender;
 9
         }
10
11 -
        modifier ifIssuer(){
             if(issuer != msg.sender){
12 -
13
                 throw;
14 -
             }else{
15
                 _;
16
17
18
19 -
        function receiveFunds() payable{
20
21
         3
22
23 -
        function getValue() constant returns(uint){
24
             return this.balance;
25
26
27 -
        function withdrawFunds(uint funds) ifIssuer{
28
             issuer.send(funds);
29
         31
30
31 }
```

# Now deploying a smart contract on an external blockchain

|    | Tools<br>Activities                   | Remix             | Ganache | MyEtherWallet | Geth |
|----|---------------------------------------|-------------------|---------|---------------|------|
| 1  | Configuring the Blockchain            | -                 | -       | -             | +    |
| 2  | Deploying the Blockchain              | Not<br>Persistent | +       | -             | +    |
| 3  | Developing the contract               | +                 | -       | -             | +    |
| 4  | Compiling the contract                | +                 | -       | -             | +    |
| 5  | Creating user account                 | +                 | +       | +             | +    |
| 6  | Deploying the contract                | +                 | -       | +             | +    |
| 7  | Creating the UI for<br>interacting    | +                 | -       | +             | +    |
| 8  | Run the client                        | +                 | -       | +             | +    |
| 9  | Interact with the contract & have fun | +                 | -       | +             | +    |
| 10 | Monitoring the execution              | -                 | +       | -             | +    |

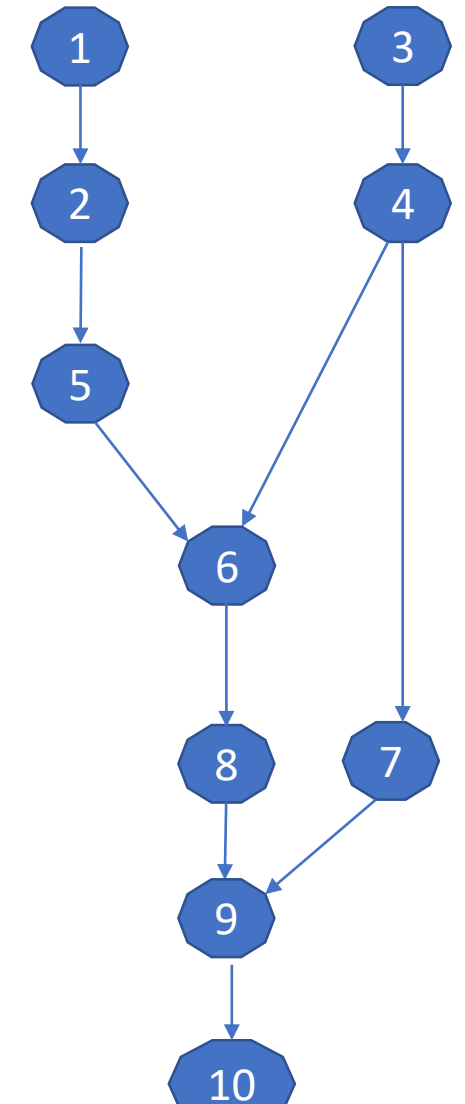

### Run Ganache

|                                                                                                    | Ganache                  |                                 |             |       |
|----------------------------------------------------------------------------------------------------|--------------------------|---------------------------------|-------------|-------|
| $ \bigcirc \text{ accounts } \bigoplus \text{ blocks } \bigoplus \text{ transactions } \bigoplus \text{ logs } $ | SEARCH FOR BLOCK NUMBERS | DR TX HASHES                    | Q           | £63   |
| CURRENT BLOCK GAS PRICE GAS LIMIT NETWORK ID RPC SERVER<br>0 2000000000 6721975 5777 HTTP://127.0.0.1:7545       |                          |                                 |             |       |
| MNEMONIC ?<br>slim rain lawn kiwi elegant behind vibrant dentist puppy re                                        | duce kidney there        | H <b>D PATH</b><br>m/44'/60'/0' | /0/account_ | index |
| ADDRESS<br><b>0×231eAeEF9EA93F5370a1F633F32E45AF570980E8</b>                                                     | BALANCE<br>100.00 ETH    | TX COUNT<br>O                   | INDEX<br>O  | F     |
| ADDRESS<br>0×970fc818790E900598C57E48b89B6D3D8896D416                                                            | BALANCE<br>100.00 ETH    | tx count<br>O                   | INDEX<br>1  | ୈ     |
| ADDRESS<br>0×b59BD5568d0be42C13fB521f845243F1CDaF2eF1                                                            | BALANCE<br>100.00 ETH    | tx count<br>O                   | INDEX<br>2  | T     |

### add your custom network that you want to test your contracts on

| NyEtherWallet 3.2:                                                                                                    | 1.05 English 👻   | Gas Price: 41 Gwei 👻                                                                                                    | Network ETH (myetherapi.com)                                                                                                    |
|----------------------------------------------------------------------------------------------------|------------------|----------------------------------------------------------------------------------------------------|----------------------------------------------------------------------------------------------------|
| New Walle Send Ether & Tokens Sond Offline Contracts ENS DomainSale Check TX Status View Wallet Into Help        De NOT forget to save this!       This password encrypts your private key. This does not act as a seed to generate your keys. You will need this password + your private key to unlock.       How to Create a Wallet • Getting Started | your wallet.     | <ul> <li>Already have</li> <li>Ledger / TRE:</li> <li>Use your har<br/>your wallet.</li> <li>MetaMask Co<br/>Extension . So<br/>not on a phist</li> <li>Jaxx / imToke<br/>to access you</li> <li>Mist / Geth /<br/>(UTC / JSON)</li> </ul> | ETH (myetherapi.com)<br>ETH (etherscan.io)<br>ETH (infura.io)<br>ETC (Ethereum Commonwealth)<br>ETC (Ethereum Commonwealth)<br>ETC (epool.io)<br>Ropsten (myetherapi.com)<br>Ropsten (infura.io)<br>Kovan (etherscan.io)<br>Kovan (etherscan.io)<br>Rinkeby (infura.io)<br>EXP (expanse.tech)<br>UBQ (ubigscan.io)<br>POA (core.poa.networl)<br>TOMO (core.tomocor.io)<br>ELLA (ellaism.org)<br>ETSC (nazuo bu)<br>Add Custom Network / Node |
| MyEtherWallet.com does not hold your keys for you. We cannot access accounts, recover keys, reset passwords, nor re<br>are on correct URL. You are responsible for your security                                                                                                    | everse transacti | ions. Protect your keys                                                                                                    | s & always check that you<br>21                                                                                                    |

# Import your RPC server address and the port number from Ganache to MyEtherWallet

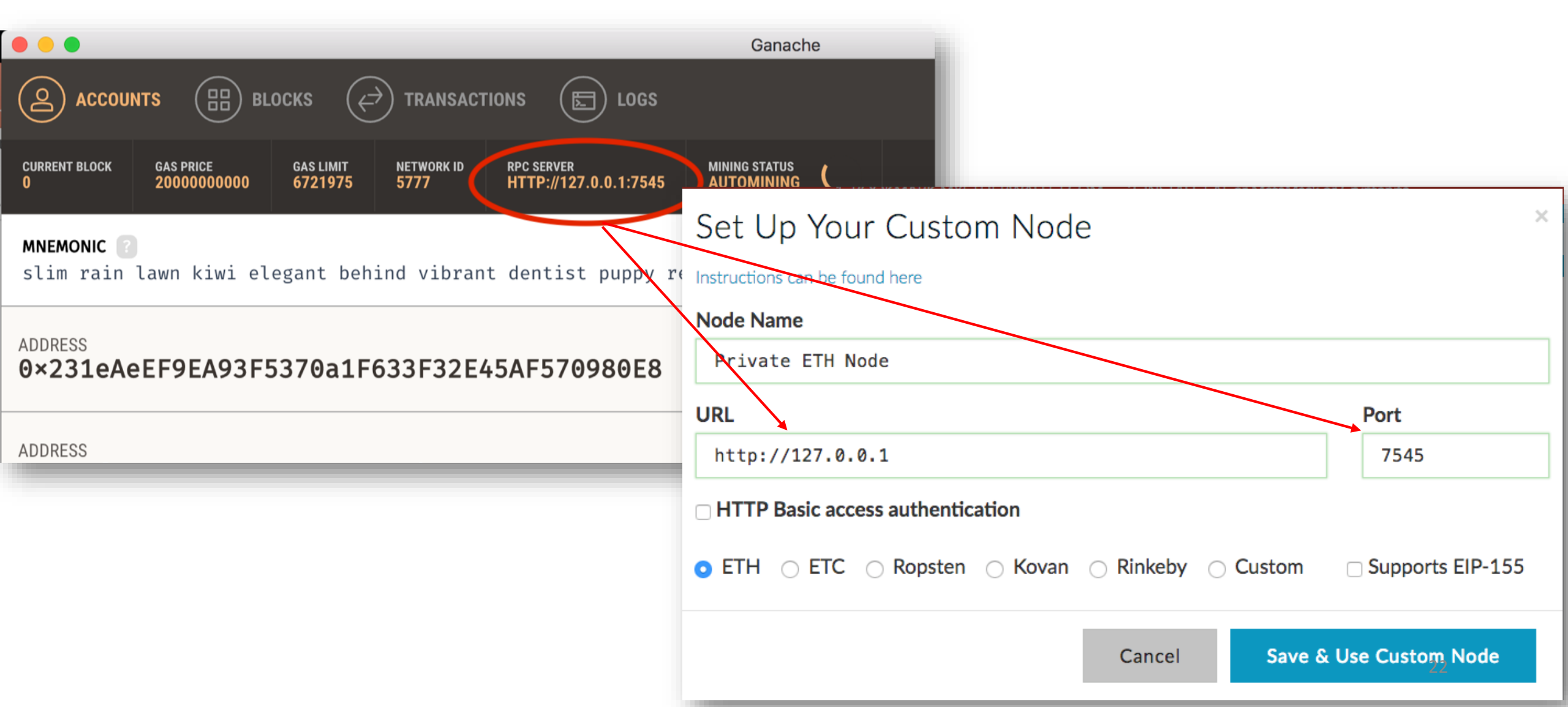

#### • Contracts tab: Deploy Contract

| MyEtherWallet                 | 3.21.05 English → Gas Price: 41 Gwei → Network My Ether Node:eth (Custom) → The network is really full right now. Check Eth Gas Station for gas price to use. |
|-------------------------------|----------------------------------------------------------------------------------------------------|
| ew Wallet Send Ether & Tokens | Swap Send Offline Contracts ENS DomainSale Check TX Status View Wallet Info Help                                                                              |
|                               | Interact with Contract or Deploy Contract                                                                                                    |
| Byte Code                     |                                                                                                    |
|                               |                                                                                                    |
|                               |                                                                                                    |
| Gas Limit                     |                                                                                                    |
| 300000                        |                                                                                                    |

### Remix

#### • Type your contract and compile it

| : 1                 | browser/firstContract.sol ×                                                 |           |            |                  | <b>»</b> | Compile | Run        | Settings        | Analysis I  | Debugger | Support    |
|---------------------|-----------------------------------------------------------------------------|-----------|------------|------------------|----------|---------|------------|-----------------|-------------|----------|------------|
|                     |                                                                             | uint256 ı | newValue 🏓 | 1 reference(s) 🔺 | ×        |         |            |                 |             |          |            |
| 1<br>2              | pragma solidity ^0.4.0;                                                     |           |            |                  |          | C Sta   | art to com | pile 🔽 Au<br>co | to<br>mpile |          |            |
| 3 -<br>4            | <pre>contract financialContract{</pre>                                      |           |            |                  |          |         |            |                 |             |          |            |
| 5<br>6              | <pre>uint amount = 13;</pre>                                                |           |            |                  |          | finan   | cialContr  | act 🛊           | Details     | Publis   | h on Swarm |
| 7 -<br>8<br>9<br>10 | <pre>function getValue() constant returns(uint){     return amount; }</pre> |           |            |                  |          |         |            |                 |             |          |            |
| 11 -                | <pre>function setValue(uint newValue) {</pre>                               |           |            |                  |          |         |            |                 |             |          |            |
| 12                  | amount = newValue;                                                          |           |            |                  |          |         |            |                 |             |          |            |
| 13<br>14<br>15      | }                                                                           |           |            |                  |          |         |            |                 |             |          |            |
| 12                  | 3                                                                           |           |            |                  |          |         |            |                 |             |          | _          |

### Remix

#### Click on Details Button: access ByteCode to import it to MyEtherWallet

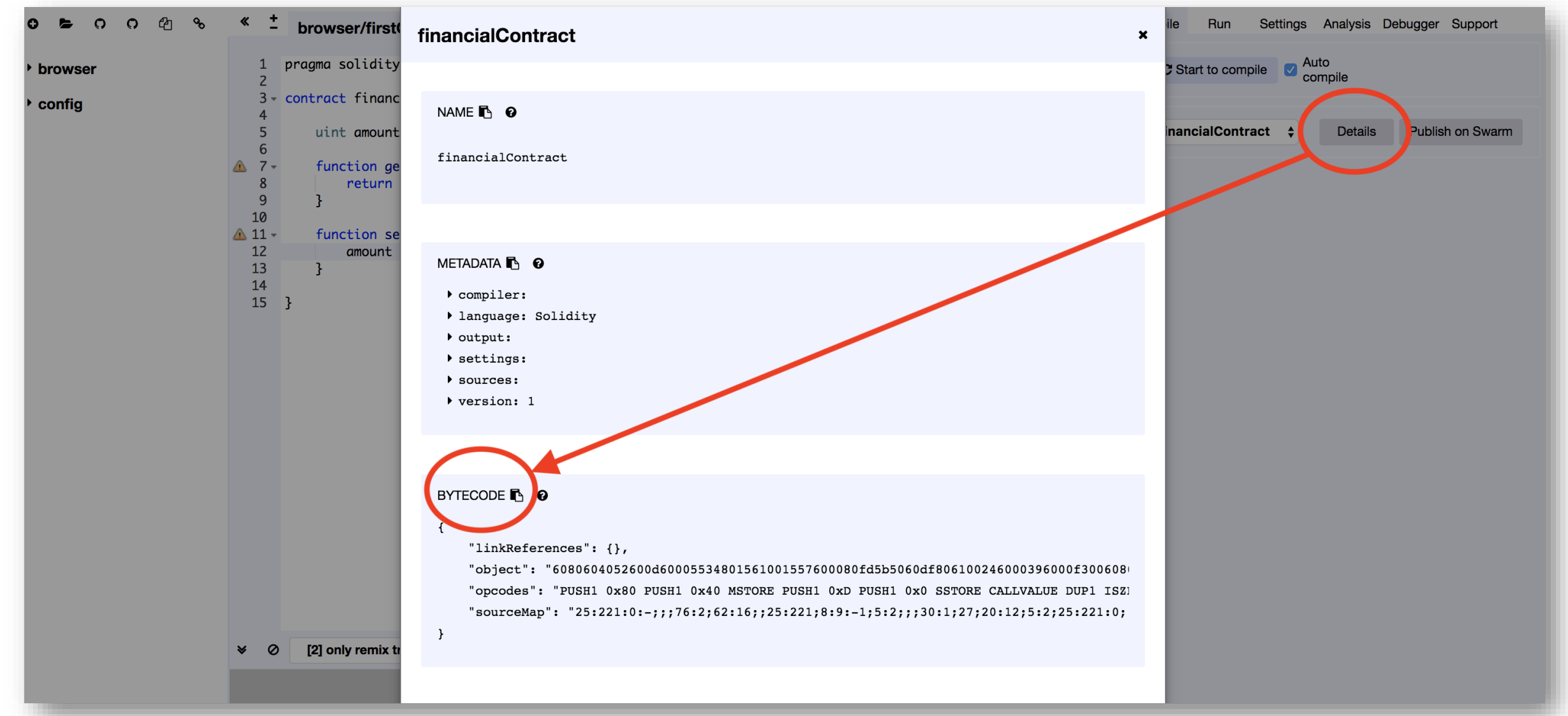

### Ganache

#### Access your private key for signing your contract in MyEtherWallet.

|                                  |                                                          |                                                      | Ganache                       | e                             |            |          |                               |            |          |
|----------------------------------|----------------------------------------------------------|------------------------------------------------------|-------------------------------|-------------------------------|------------|----------|-------------------------------|------------|----------|
|                                  |                                                          | $\overleftrightarrow$ transactions (E) logs          | 3                             |                               | SI         |          |                               | C          |          |
|                                  | CURRENT BLOCK GAS PRICE GAS LIMIT<br>0 2000000000 672197 | NETWORK ID RPC SERVER<br>5 5777 HTTP://127.0.0.1:754 | MINING STATUS<br>S AUTOMINING | -                             |            |          |                               |            |          |
|                                  | MNEMONIC ?<br>slim rain lawn kiwi elegant b              | oehind vibrant dentist puppy                         | reduce kidney                 | there                         |            |          | <b>HD PATH</b><br>m/44'/60'/0 | '/0/accou  | nt_index |
|                                  | ADDRESS<br><b>0×231eAeEF9EA93F5370a</b> :                | 1F633F32E45AF570980E8                                | BALANCE<br><b>100.00</b>      | ETH                           |            |          | TX COUNT<br>O                 | index<br>O | F        |
| MNEMONIC Slim rain lawn kiwi ele | egant behind vibrant dentist puppy r                     | educe kidney there                                   |                               | <b>HD PATH</b><br>m/44'/60'/0 | '/0/accour | nt_index |                               |            |          |
|                                  |                                                          |                                                      |                               |                               |            | F        | O<br>O<br>O                   | INDEX<br>1 | F        |
|                                  | 0x231eAeEF9EA93F5370a1F633F3                             | 2E45AF570980E8                                       | _                             | TX COM                        | INDEX<br>1 | C or     | tx count<br>O                 | INDEX<br>2 | F        |
|                                  | C13f                                                     | ce4e45e39997f2773247c27bb2c7c                        | ae35a1b3d383                  | tx count<br>0                 |            | F        |                               |            |          |
|                                  | .97a6                                                    | DONE                                                 |                               | tx count<br>0                 |            |          |                               |            |          |
|                                  | 460F2CAc88425FCcaBf2757c5                                | BALANCE<br>100 00 FTH                                |                               | TX COUNT                      |            |          |                               | 26         |          |

# 1. Paste the contract's ByteCode from Remix

2. Gas Limit will automatically be calculated

# 3. Paste your private key from Ganache

4. Click Unlock

# 5. Now you have access to your wallet

#### Byte Code

Gas Limit

124604

How would you like to access your wallet?

- O MetaMask / Mist
- Ledger Wallet
- Digital Bitbox
- Secalot
- 🔿 Keystore / JSON File 💡
- Mnemonic Phrase ③
- 💿 Private Key 💡
  - Parity Phrase 📀

#### Paste Your Private Key

<sup>(2)</sup> This is <u>not</u> a recommended way to access your wallet.

Entering your private key on a website dangerous. If our website is compromised or you accidentally visit a different website, your funds will be stolen. Please consider:

- MetaMask or A Hardware Wallet or Running MEW Offline & Locally
- Learning How to Protect Yourself and Your Funds

If you must, please <u>double-check the URL & SSL cert</u>. It should say <u>https://www.myetherwallet.com</u> & <u>MYETHERWALLET INC</u> in your URL bar.

a53cf8cb7b66d91ca388ef9ce4e45e39997f2773247c27bb2c7cae35a1b3d383

Unlock

#### Click on Sign Transaction button to deploy your contract

New Wallet Send Ether & Tokens 🕵 Swap Send Offline Contracts ENS DomainSale Check TX Status View Wallet Info Help

Interact with Contract or Deploy Contract

#### **Byte Code**

#### **Gas Limit**

124604

#### Sign Transaction

#### **Raw Transaction**

{"nonce":"0x00","gasPrice":"0x098bca5a00","gasLimit":"
0x01e6bc","to":"","value":"0x00","data":"0x60606040526
0008055341561001357600080fd5b60fb806100216000396000f30
06060604052600436106053576000357c01000000000000000000

#### **Signed Transaction**

### Ganache

You can see now you have one transaction for your address and your balance has been changed because of the amount of gas you paid for creating the contract.

|                                                                                                    | Ganache                     |                                |                  |
|----------------------------------------------------------------------------------------------------|-----------------------------|--------------------------------|------------------|
| $ \bigcirc \text{ accounts } \bigoplus \text{ blocks } \longleftrightarrow \text{ transactions } \bigoplus \text{ logs } $ |                             |                                | Q tậ             |
| CURRENT BLOCK<br>1GAS PRICE<br>20000000000GAS LIMIT<br>6721975NETWORK ID<br>5777RPC SERVER<br>HTTP://127.0.0.1:7545        | MINING STATUS<br>AUTOMINING |                                |                  |
| MNEMONIC []<br>slim rain lawn kiwi elegant behind vibrant dentist puppy re                                                 | educe kidney there          | <b>HD PATH</b><br>m/44'/60'/0' | /0/account_index |
| ADDRESS                                                                                                    | BALANCE                     | TX COUNT                       | INDEX            |
| 0×231eAeEF9EA93F5370a1F633F32E45AF570980E8                                                                                 | 99.99 ETH                   | 1                              | O                |
| ADDRESS                                                                                                    | BALANCE                     | TX COUNT                       | INDEX            |
| 0×970fc818790E900598C57E48b89B6D3D8896D416                                                                                 | 100.00 ETH                  | O                              |                  |
| ADDRESS                                                                                                    | BALANCE                     | tx count                       | INDEX            |
| 0×b59BD5568d0be42C13fB521f845243F1CDaF2eF1                                                                                 | 100.00 ETH                  | O                              | 2                |
| ADDRESS                                                                                                    | BALANCE                     | TX COUNT                       | INDEX            |
| <b>0×280AFA533B9fa1A97a6D2E4640412FD86FC5dd36</b>                                                                          | 100.00 ETH                  | O                              | 3                |
| ADDRESS                                                                                                    | BALANCE                     | τχ count                       | INDEX            |
| <b>0×D6D39E82AB17c30460F2CAc88425ECcaBf2757c5</b>                                                                          | 100.00 ETH                  | Θ                              | 4                |

### Interacting with the smart contract

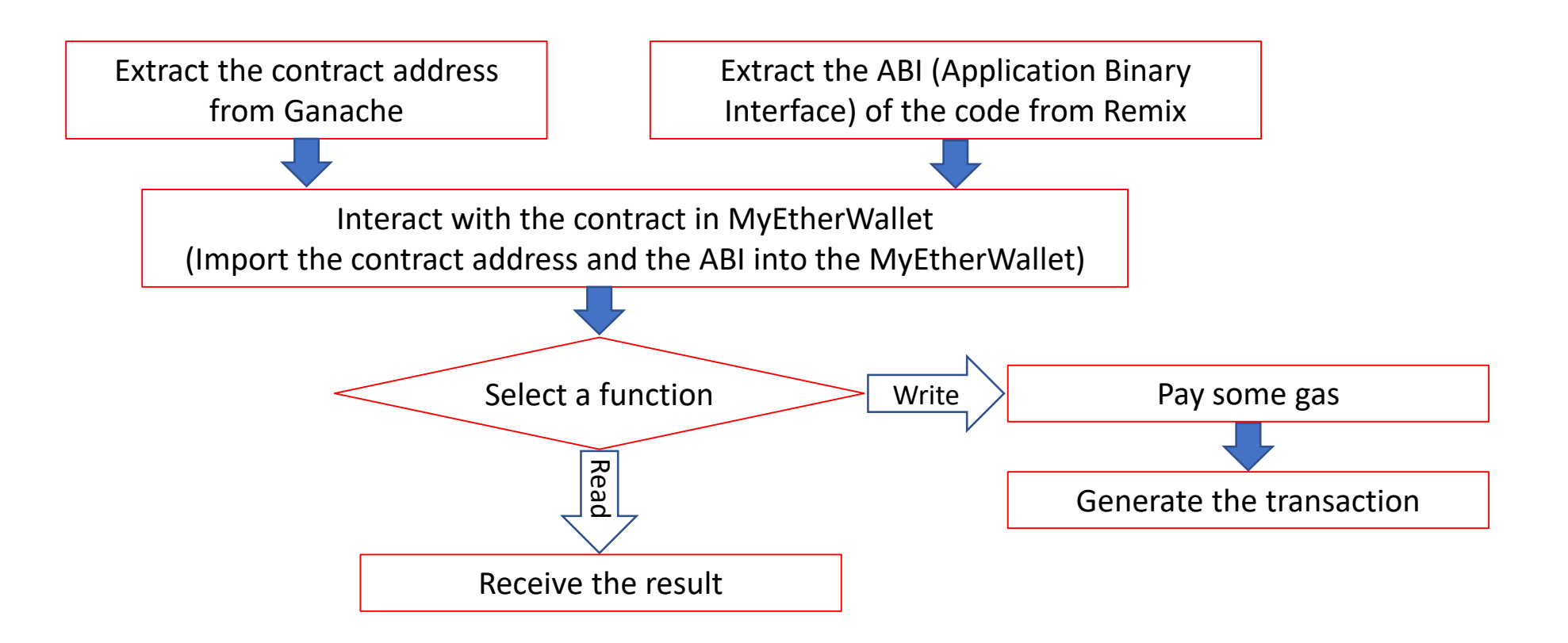

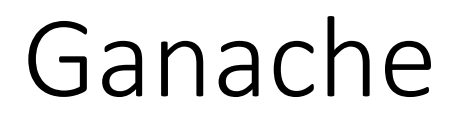

#### Transactions tab: Copy the created contract address

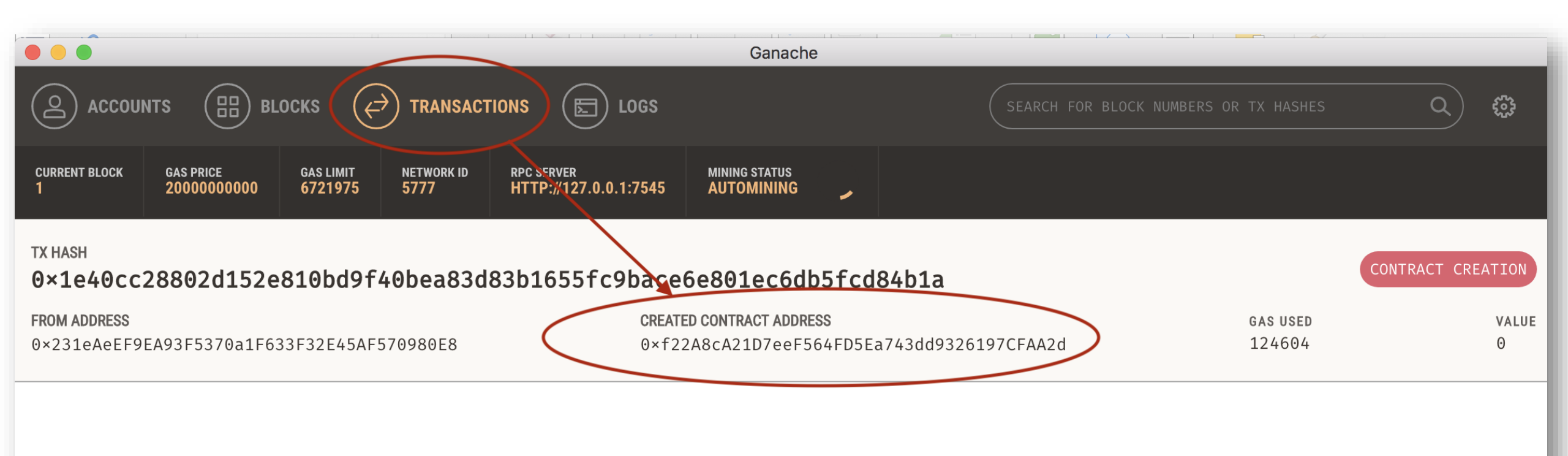

### Remix

### Click on Details button: Copy the ABI (ABI is the interface that tells MyEtherWallet how to interact with the contract)

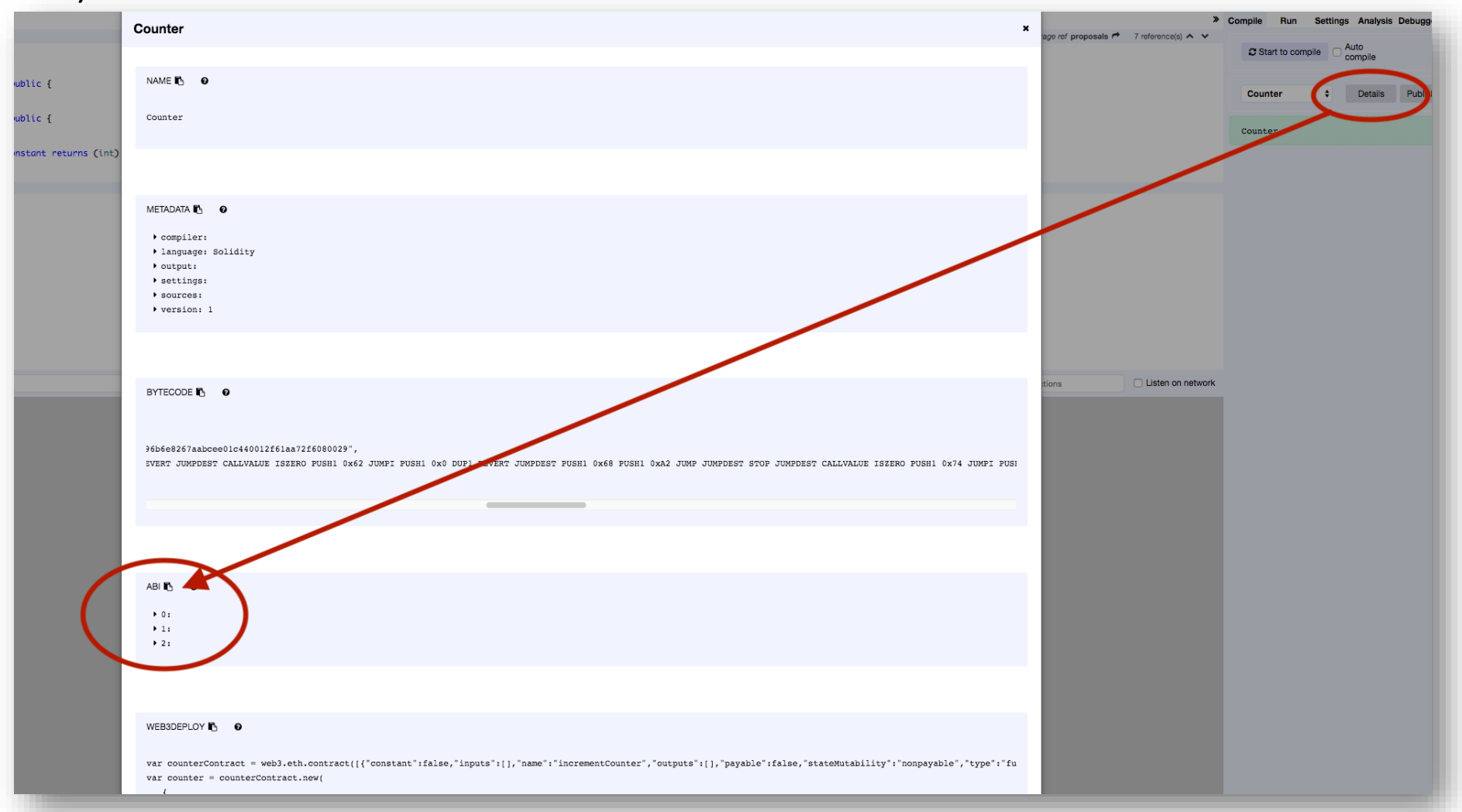

32

Contracts tab: Interact with Contract = Paste the contract address from Ganache and the ABI from Remix

| New Wallet Send Ether & Tokens 🞇 Swap Send Offine Contracts EDS Dom                                             | mainSale Check TX Status View Wallet Info Help |  |  |  |  |
|----------------------------------------------------------------------------------------------------|------------------------------------------------|--|--|--|--|
| Interact with Contract or Deploy Contract                                                                       |                                                |  |  |  |  |
|                                                                                                    |                                                |  |  |  |  |
| Contract Address                                                                                                | Select Existing Contract                       |  |  |  |  |
| Øxf22A8cA21D7eeF564FD5Ea743dd9326197CFAA2d                                                                      | Select a contract                              |  |  |  |  |
| ABI / JSON Interface                                                                                            |                                                |  |  |  |  |
| <pre>"outputs": [],     "payable": false,     "stateMutability": "nonpayable",     "type": "function" } ]</pre> |                                                |  |  |  |  |

## You now can interact with the contract by selecting a function and invoking it

| vivallet Send Ether & lokens 🞇 Swap Send Offline Contracts                                                      | ENS Domainsale Check IX Status View Wallet Into Help<br>- |
|----------------------------------------------------------------------------------------------------|-----------------------------------------------------------|
| Interact with C                                                                                                 | Contract or Deploy Contract                               |
|                                                                                                    |                                                           |
| Contract Address                                                                                                | Select Existing Contract                                  |
| 0xf22A8cA21D7eeF564FD5Ea743dd9326197CFAA2d                                                                      | Select a contract                                         |
| ABI / JSON Interface                                                                                            |                                                           |
| <pre>"outputs": [],     "payable": false,     "stateMutability": "nonpayable",     "type": "function" } ]</pre> | ,                                                         |
| Access                                                                                                    |                                                           |
|                                                                                                    |                                                           |
| Read / Write Contract                                                                                           |                                                           |
| 0xf22A8cA21D7eeF564FD5Ea743dd9326197CFAA2d                                                                      |                                                           |
| Select a function 👻                                                                                             | )                                                         |
| getValue                                                                                                    |                                                           |
|                                                                                                    |                                                           |

If you select the getValue function you will receive the value without paying any gas (There is no operation cost for getting information)

| Read / Write Contract |                     |      |  |  |
|-----------------------|---------------------|------|--|--|
| xf22A8cA21D7eeF564FD  | 05Ea743dd9326197CF/ | AA2d |  |  |
| getValue 👻            |                     |      |  |  |
|                       |                     |      |  |  |
| ↦ uint256             |                     |      |  |  |
| 13                    |                     |      |  |  |
|                       |                     |      |  |  |
|                       |                     |      |  |  |

### MyEtherWallet If you choose a function that updates the state of the contract, you will need to pay gas for it in a transaction.

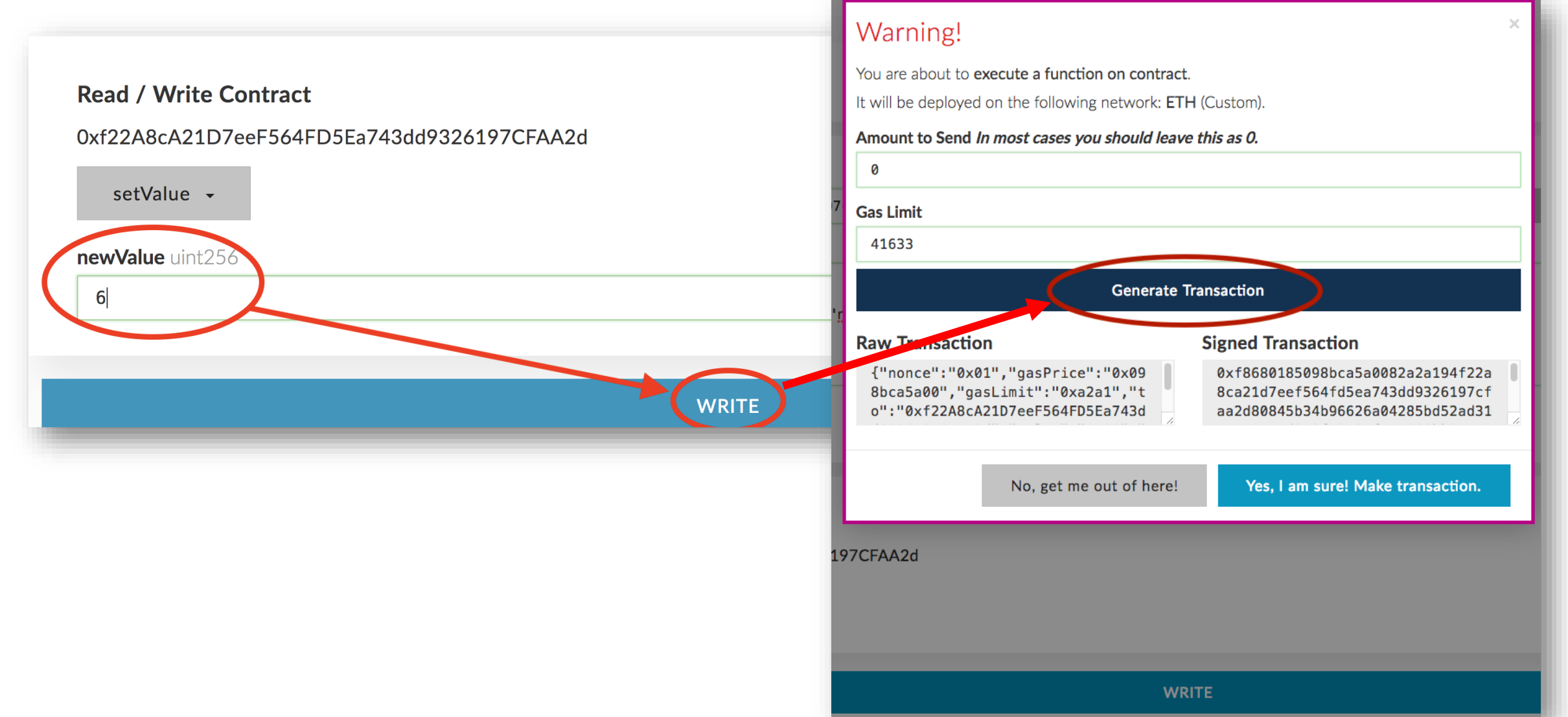

Now if you try getValue function again, you will see the change.

| Interact with C                                                                                               | ontrac | t or Deploy Contract                          |    |
|----------------------------------------------------------------------------------------------------|--------|-----------------------------------------------|----|
| Contract Address<br>0xf22A8cA21D7eeF564FD5Ea743dd9326197CFAA2d                                                | ٩      | Select Existing Contract<br>Select a contract | •  |
| ABI / JSON Interface                                                                                          |        |                                               |    |
| <pre>"outputs": [],     "payable": false,     "stateMutability": "nonpayable",     "type": "function" }</pre> | ,      |                                               | li |
| Access                                                                                                    |        |                                               |    |
| Read / Write Contract                                                                                         |        |                                               |    |
| 0xf22A8cA21D7eeF564FD5Ea743dd9326197CFAA2d                                                                    |        |                                               |    |
| getValue 👻                                                                                                    |        |                                               |    |
| ↦ uint256                                                                                                    |        |                                               |    |
|                                                                                                    |        |                                               |    |

### Create your own Ethereum Blockchain

- Instead of using Ganache with its default properties for private blockchain you can run your own blockchain
- Install Geth: One of the implementations of Ethereum written in Go
- Create the genesis block
- Create storage of the blockchain
- Deploy blockchain nodes
- Connect MyEtherWallet to your blockchain to interact with it

### Homebrew (package manager for mac)

Install homebrew with the command from its website: https://brew.sh/

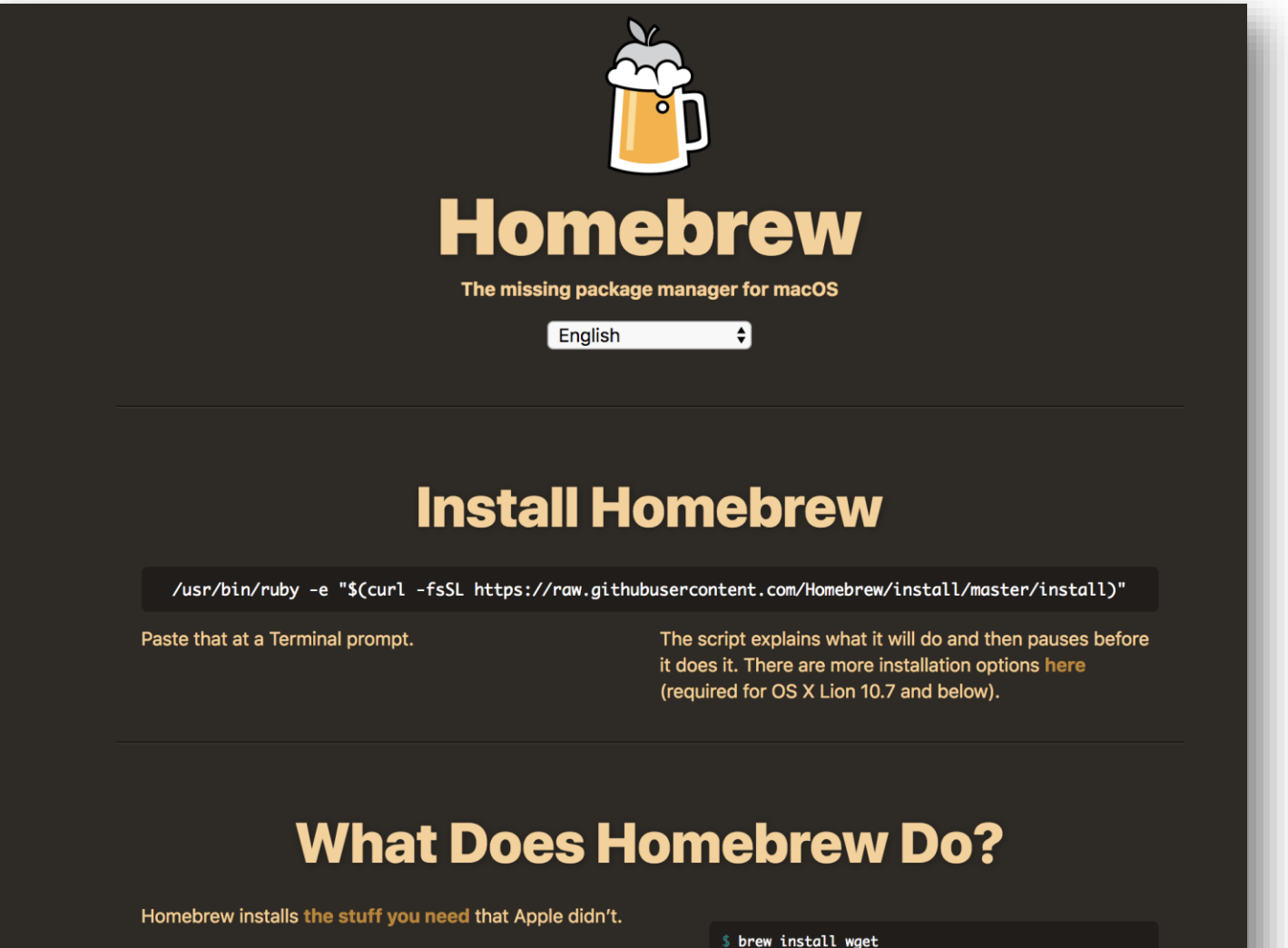

### Geth

• An Ethereum program written in Go

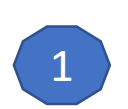

🏫 mohammht — -bash — 80×24

Last login: Wed May 30 10:38:04 on ttys001 ds-install:~ mohammht\$ brew tap ethereum/ethereum

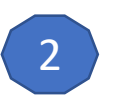

ds-install:~ mohammht\$ brew install ethereum

### Geth help

--keystore datadir)

| NAME:                       | up geth help                                                                |                                               |  |
|-----------------------------|-----------------------------------------------------------------------------|-----------------------------------------------|--|
| geth - the go-eth           | ereum command line interrac                                                 | e                                             |  |
| Copyright 2013-20           | 18 The go-ethereum Authors                                                  |                                               |  |
| USAGE:<br>geth [options] co | mmand [command options] [ar                                                 | guments]                                      |  |
| VERSION:<br>1.8.9-stable    |                                                                             |                                               |  |
| COMMANDS:                   |                                                                             |                                               |  |
| account                     | Manage accounts                                                             |                                               |  |
| attach                      | Start an interactive JavaS                                                  | cript environment (connect to node)           |  |
| bug                         | opens a window to report a                                                  | bug on the geth repo                          |  |
| console                     | Start an interactive JavaS                                                  | cript environment                             |  |
| copydb                      | Create a local chain from                                                   | a target chaindata folder                     |  |
| dump                        | Dump a specific block from storage                                          |                                               |  |
| dumpconfig                  | Show configuration values                                                   |                                               |  |
| export                      | Export blockchain into file                                                 |                                               |  |
| export-preimages            | Export the preimage database into an RLP stream<br>Import a blockchain file |                                               |  |
| import                      |                                                                             |                                               |  |
| import-preimages            | Import the preimage databa                                                  | se from an KLP stream                         |  |
| init                        | Execute the specified lave                                                  | new genesis block                             |  |
| JS                          | Execute the specified JavaScript files                                      |                                               |  |
| makecache                   | Generate ethash verification cache (for testing)                            |                                               |  |
| makedag                     | Generate ethash mining DAG (for testing)                                    |                                               |  |
| monitor                     | Monitor and visualize node metrics                                          |                                               |  |
| removedb                    | Remove blockchain and state databases                                       |                                               |  |
| version                     | Print version numbers                                                       |                                               |  |
| wallet                      | Manage Ethereum presale wallets                                             |                                               |  |
| help, h                     | Shows a list of commands or help for one command                            |                                               |  |
|                             |                                                                             |                                               |  |
| config value                |                                                                             | TOML configuration file                       |  |
| config value                | mohammht/Library/Ethoroum"                                                  | Data directory for the databases and keystere |  |
| uatauri /users/             | morrammitt/ Library/Ethereum"                                               | Data unrectory for the databases and keystore |  |

1 mohammht — -bash — 97×40

### Genesis block

• The first block in the chain and a json file that stores the configuration of the chain

| • •  |                                                     | 🛁 genesis.json — Ethereum_Project               |  |  |  |  |
|------|-----------------------------------------------------|-------------------------------------------------|--|--|--|--|
| 1 🔻  | K                                                   |                                                 |  |  |  |  |
| 2    | "nonce": "0x0000000000000042",                      |                                                 |  |  |  |  |
| 3    | "difficulty": "0x40",                               |                                                 |  |  |  |  |
| 4    | "                                                   | mixhash": "0x0000000000000000000000000000000000 |  |  |  |  |
| 5    | "coinbase": "0x0000000000000000000000000000000000   |                                                 |  |  |  |  |
| 6    | "timestamp": "0x00",                                |                                                 |  |  |  |  |
| 7    | "parentHash": "0x0000000000000000000000000000000000 |                                                 |  |  |  |  |
| 8    | "gasLimit": "0xfffffffffffffff",                    |                                                 |  |  |  |  |
| 9    | "alloc": {},                                        |                                                 |  |  |  |  |
| 10   | "config": {}                                        |                                                 |  |  |  |  |
| 11 🔺 | }                                                   |                                                 |  |  |  |  |
|      |                                                     |                                                 |  |  |  |  |

• Create and store the file as genesis.json

### Create the storage of the blockchain

- Go to the directory of the genesis.json file
- Specify directory of your blockchain
- Create the storage from the genesis block

| <pre>[ds-install:Documents mohammht\$ cd Ethereu<br/>ds-install:Ethereum_Project mohammht\$ get</pre> | <pre>m_Project/ hdatadir firstBC init genesis.json</pre> |
|----------------------------------------------------------------------------------------------------|----------------------------------------------------------|
|                                                                                                    | Folder name of your<br>blockchain                        |

### Inside the Blockchain Folder

- geth folder: Store your database
- keystore: Store your Ethereum accounts

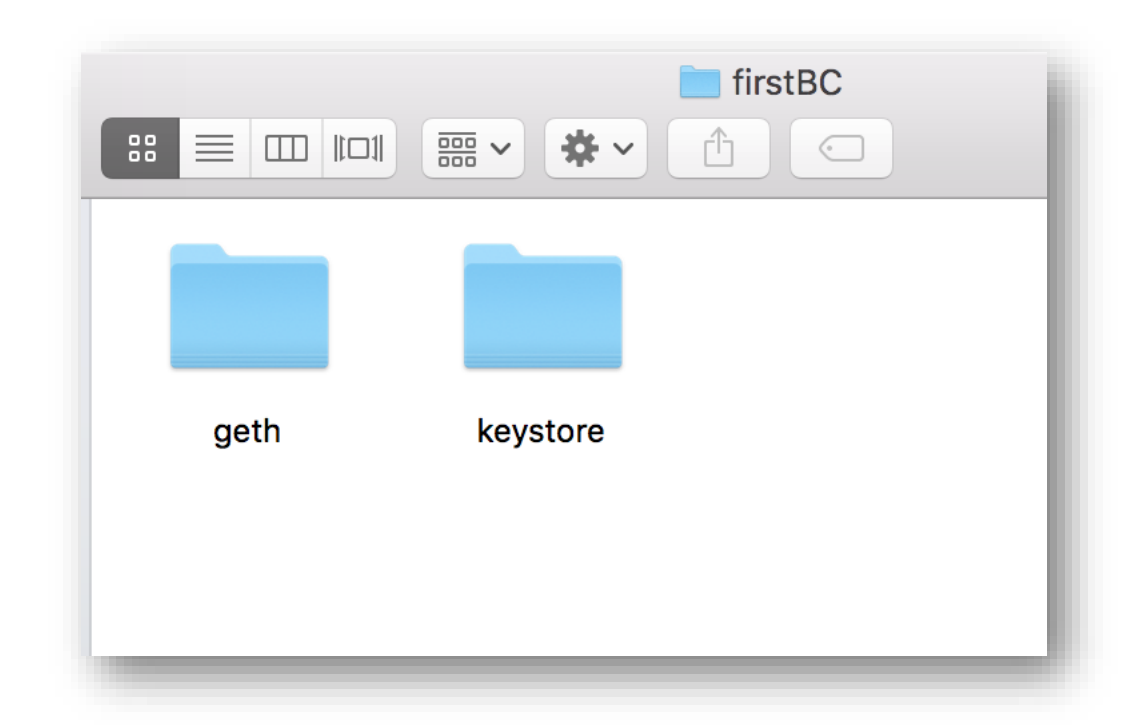

### Start the Ethereum peer node

• Start the blockchain

geth --datadir fistBC --networkid 100 console

- Networkid provides privacy for your network.
- Other peers joining your network must use the same networkid.

### Blockchain started

Type

 admin.nodeInfo
 to get the
 information
 about your
 current node

#### admin.nodeInfo

enode: "enode://4561ccdd7fdf3f0bdbc903b7bef7d472e136fe2b63012151a1dd3c27e52f49bda2ef66631e67022 b7ca7b9fba06bb0eda8b47210b198f3eeff7e67414d695ed6@[::]:30303", id: "4561ccdd7fdf3f0bdbc903b7bef7d472e136fe2b63012151a1dd3c27e52f49bda2ef66631e67022b7ca7b9fba0 6bb0eda8b47210b198f3eeff7e67414d695ed6", ip: "::", listenAddr: "[::]:30303", name: "Geth/v1.8.9-stable/darwin-amd64/go1.10.2", ports: { discovery: 30303, listener: 30303 protocols: { eth: { config: { byzantiumBlock: 4370000, chainId: 1, daoForkBlock: 1920000. daoForkSupport: true, eip150Block: 2463000, eip150Hash: "0x2086799aeebeae135c246c65021c82b4e15a2c451340993aacfd2751886514f0", eip155Block: 2675000, eip158Block: 2675000, ethash: {}. homesteadBlock: 1150000 difficulty: 17179869184, genesis: "0xd4e56740f876aef8c010b86a40d5f56745a118d0906a34e69aec8c0db1cb8fa3", head: "0xd4e56740f876aef8c010b86a40d5f56745a118d0906a34e69aec8c0db1cb8fa3", network: 100

### Create an account

• Type *personal.newAccount* to create as many accounts as you need

> personal.newAccount('Type your password here')
"0xa78eb41a10f096d4d8c4c9ca5196427aaa3fdb33"
>

• See the created account(s)

eth.accounts
"0xa78eb41a10f096d4d8c4c9ca5196427aaa3fdb33", "0x354d952e40fc35a47562d479c86e41f6623e5f8c"]

### Mining

#### • Type *miner.start()* to start mining

| [> min | er.start()         |                                      |                                               |
|--------|--------------------|--------------------------------------|-----------------------------------------------|
| INFO   | [05-30 12:07:54]   | Updated mining threads               | threads=0                                     |
| INFO   | [05-30 12:07:54]   | Transaction pool price threshold upd | ated price=18000000000                        |
| null   |                    |                                      |                                               |
| > INF  | 0 [05-30 12:07:54  | ] Starting mining operation          |                                               |
| INFO   | [05-30 12:07:54]   | Commit new mining work               | <pre>number=1 txs=0 uncles=0 elapsed=22</pre> |
| 8.827  | μs                 |                                      |                                               |
| INFO   | [05-30 12:07:57]   | Generating DAG in progress           | <pre>epoch=1 percentage=0 elapsed=2.013</pre> |
| S      |                    |                                      |                                               |
| INFO   | [05-30]12:07:59]   | Generating DAG in progress           | epoch=1 percentage=1 elapsed=4.151            |
| S      |                    |                                      |                                               |
| INFO   | [05-30]12:08:03]   | Generating DAG in progress           | epocn=1 percentage=2 elapsed=7.322            |
| S      | 105 20112.00.001   | Concepting DAC in programs           | encebril recordscore clancedril 70            |
| INFO   |                    | Generating DAG in progress           | epocn=1 percentage=3 etapsed=10.70            |
|        | 105-20112.08.001   | Constating DAC in progress           | enoch=1 percentage=4 elapsed=14 04            |
| 30     | [05-50]12.00.09]   | denerating DAG in progress           | epoch-1 percentage-4 etapsed-14.04            |
| TNEO   | [05-30112.08.13]   | Generating DAG in progress           | epoch=1 percentage=5 elapsed=17 56            |
| 55     | [03-30]12.00.13]   | denerating bits in progress          | cpoch-1 percentage-5 ctapsed-17.50            |
| TNFO   | [05-30]12:08:16]   | Generating DAG in progress           | epoch=1 percentage=6 elapsed=20.99            |
| 95     | [00 00[12:00:10]   |                                      | epoen i percentage o crapsea 20.55            |
| INFO   | [05-30]12:08:20]   | Generating DAG in progress           | epoch=1 percentage=7 elapsed=24.40            |
| 95     | 100 00 111100 1201 |                                      |                                               |

### Thank you